## ¿Cómoimprimir gratis en la UDD?

DURANTE LA BIENVENIDA TE ENTREGAREMOS UN LLAVERO DE COPLAN CON EL CUAL TENDRÁS DERECHO A 70 PÁGINAS DE IMPRESIONES MENSUALES GRATIS, NO ACUMULABLES DE UN MES A OTRO. SI SE TE ACABAN ESAS HOJAS, TIENES LA ALTERNATIVA DE COMPRAR ADICIONALES EN LA OFICINA DE COPLAN.

EN PRIMER LUGAR, ACTIVA TU LLAVERO EN LA OFICINA DE COPLAN SIGUIENDO ESTAS INSTRUCCIONES:

- Tu nombre y apellido
- Rut UDD
- Número de carrera Santiago: 9000S
- Número de carrera Concelción: 9000C
- Por último, deberás pedirle a un funcionario de Coplan que te "ingrese".

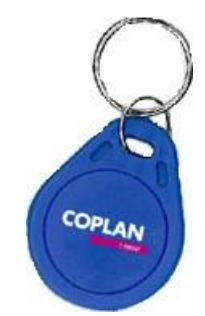

DESPUÉS DE ACTIVAR TU LLAVERO, ESTARÁS HABILITADO PARA PODER IMPRIMIR SIN COSTO. PERO... ¿CÓMOLO HAGO?

1. Desde el computador UDD selecciona la impresora "Liberada" (Recuerda revisar que esté en formato CARTA)

 En la ventana emergente deberás ingresar tu RUT sin los "00". Ejemplo "1234567-1"

3. Ingresa tu contraseña que son los primeros 4 dígitos de tu Rut UDD sin los "00". Ejemplo "1234"

- 4 Acude al kiosko de impresión más cercano y selecciona "impresiones liberadas"
- 5. Acerca tu llavero Coplan activado para que se inicie tu sesión.
- 6. Selecciona los trabajos que quieres imprimir
- 7. Imprime y ¡Listo!

SI TIENES ALGUNA DUDA DE CÓMO FUNCIONAN LOS KIOSKOS DE IMPRESIÓN NO TENGAS MIEDO DE PREGUNTAR A OTRO ALUMNO.

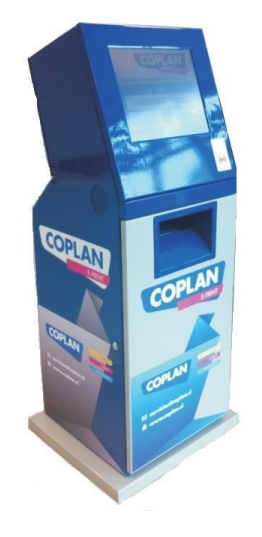